# 陕西中医药大学高等学历继续教育 学生在线考试操作指南

### 考试前请各位考生注意以下几点:

 考生务必使用具有前置摄像头的智能手机(平板电脑)或配备摄像头的 电脑作为考试设备,使用手机考试时,注意避免因通话影响考试。

 考生务必确保本人账号处于可用状态,若遗忘用户名或密码,请在考试 开始前联系所在教学点查询用户名或重置密码。

为保证考试严肃性,考试系统具有人脸识别功能,考试全程不定时抓拍
 人脸图像,请考生考试全程面向摄像头,考试过程中保持仪表端庄,面部整洁;
 系统人脸验证不通过时,学校会在所有考试结束后人工复核,若仍不通过者,成
 绩以0分记,按违纪处理。

4. 考生应选择网络条件良好、安静无干扰、光线充足的考试场所。

5. 答题过程中请注意答题剩余时间,合理安排答题进度。

#### 考试时间:

考试起止时间为 2024 年 8 月 26 日 8:00—2024 年 9 月 1 日 23:55,每门课 程平时成绩不足 60 分无法进入考试,当考试开始后,每门科目务必在 120 分钟 内提交,开考科目的顺序不限,超出规定答题时间系统将自动提交。

#### 期末考试范围:

2024 年春季学期所有课程:

2023、2024级在籍学生

#### 补考考试范围:

历史学期所有未通过课程:

23级在籍学生第1、2学期的所有未通过课程

青书学堂提供两种考试方式,一种是青书学堂 app 端,一种是网页端,可根据需求二 选一进行考试。

提示: 1) 文档中截图为演示平台截图, 具体请以登录账号后界面内容为准。

2)考试登录的账号信息,就是平时"青书学堂"学习课程所用的账号信息。 一、使用手机考试

1. 手机登录"青书学堂" APP, 使用已有账号登录。

2. 点击页面底部【考试】进入,在上方切换期末考试或补考列表;点击相应 课程的考试进入考试界面,根据提示框【去检测】进入人脸检测。

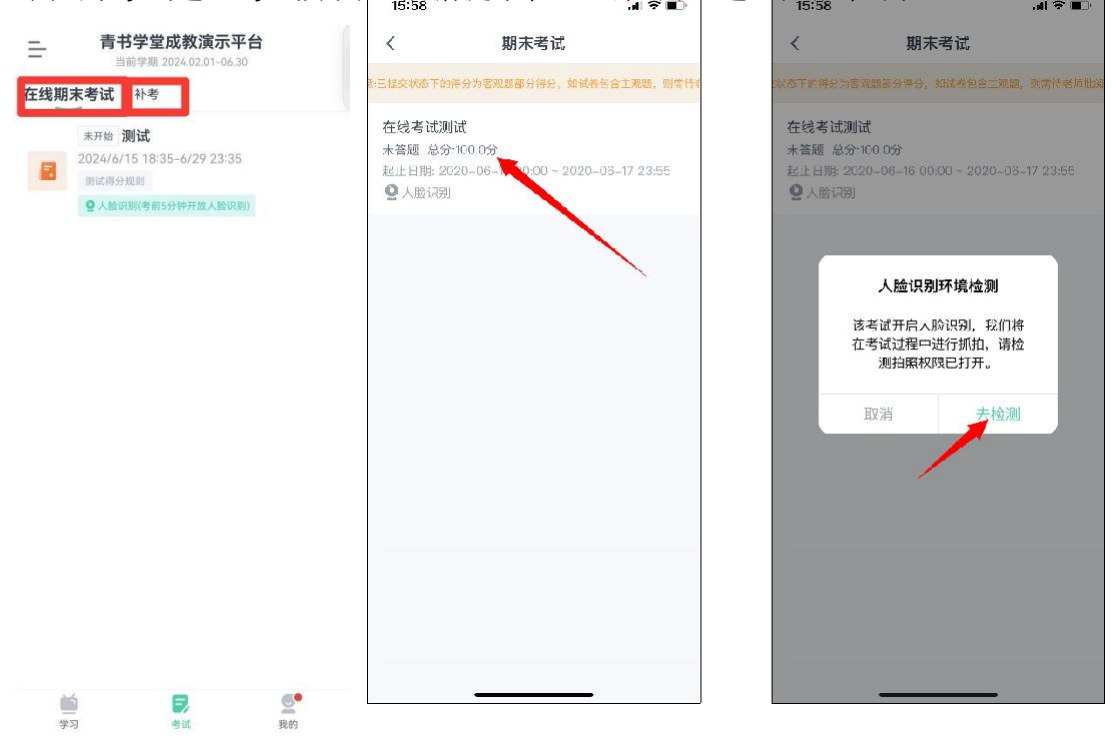

3. 在弹出的对话框中,点击【开始检测】,随后点击【开始答题】,系统进入倒计时。

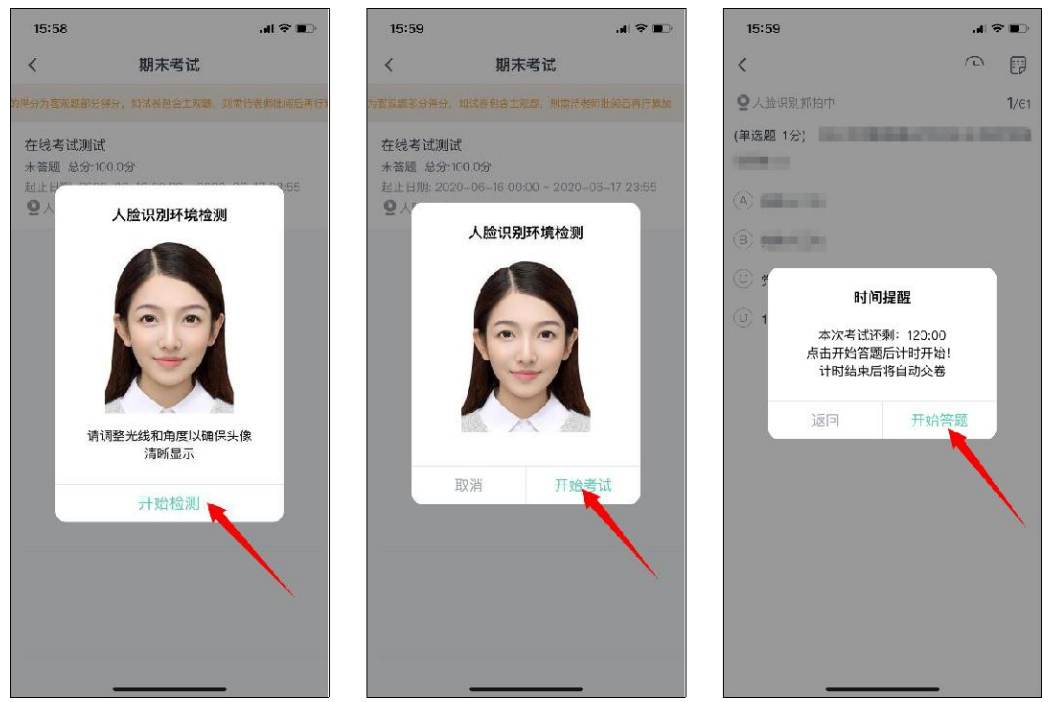

4. 开始考试:"单选题"、"判断题""多选题"可直接点击所选答案,即 可进入下一题;

5.考生完成所有题目后,点击右上角的答题卡图标,进入答题卡页面:绿色题号代表该题目已作答,白色题号表示未作答;检查无误后,点击页面底部【确认交卷】按钮提交试卷并确认。

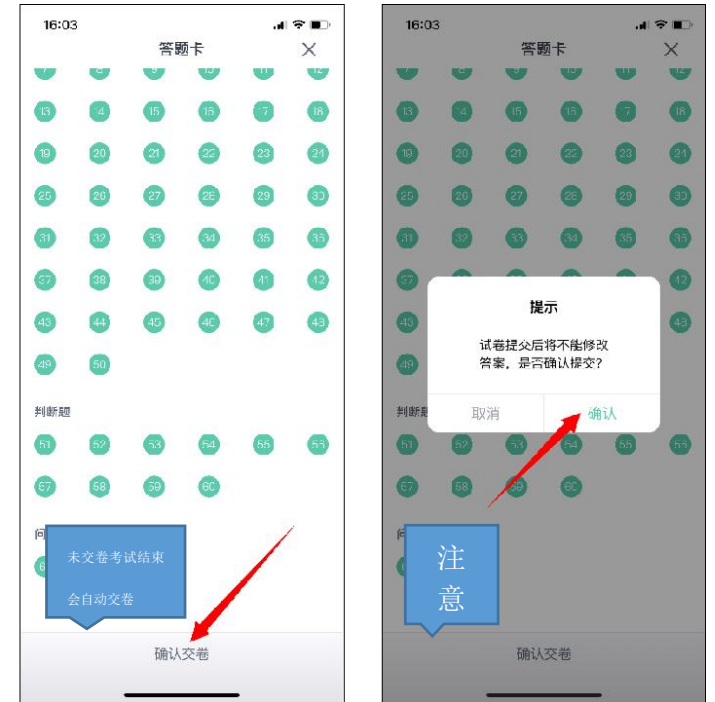

6. 系统显示【交卷成功】,考试结束,考生可退出考试界面。

## 二、使用电脑考试

1. 在浏览器中输入网址: https://www.qingshuxuetang.com,点击右上角"登录"按钮,考生使用已有账号登录。

2. 登陆成功后,点击顶部【考试安排】-切换【在线期末考试】或【补考】 点击【当前学期】,点击相应课程的考试进入考试界面;

| 首页 课程学习 直播 | 考试安排• 论文• 毕业学位• 学籍异动 信息变更                           |  |
|------------|-----------------------------------------------------|--|
| 在线期末考试 补考  |                                                     |  |
| ■ 当前学期     |                                                     |  |
| 测试得分切则     | 测试 未开始<br>起止日期: 2024-06-15 18:35~2024-06-29 23:35   |  |
|            | 时长: 120分钟 及格分: 60分 总分: 100分<br>开启人脸识别 (考前5分钟开放人脸识别) |  |
|            |                                                     |  |

3. 点击课程名称后面的【进入考试】,进行人脸检测。

|                                                                                                    | 在纸考试测试                                  |                                                    |
|----------------------------------------------------------------------------------------------------|-----------------------------------------|----------------------------------------------------|
| 【测试课程】                                                                                                    | 起止日期: 2020-06-16 00:00~2020-06-17 23:55 | 进入考试                                               |
| and address of the second second s | 时长: 120分钟 及格分: 60分 总分: 100分             | Construction of the Association of the Association |
|                                                                                                    | 开启人脸识别                                  |                                                    |

4. 此处若浏览器弹出访问摄像头的请求,请点击【允许】,请仔细阅读【考试须知】;然后点击【开始检测】按钮,随后点击【开始考试】按钮正式进入考试。

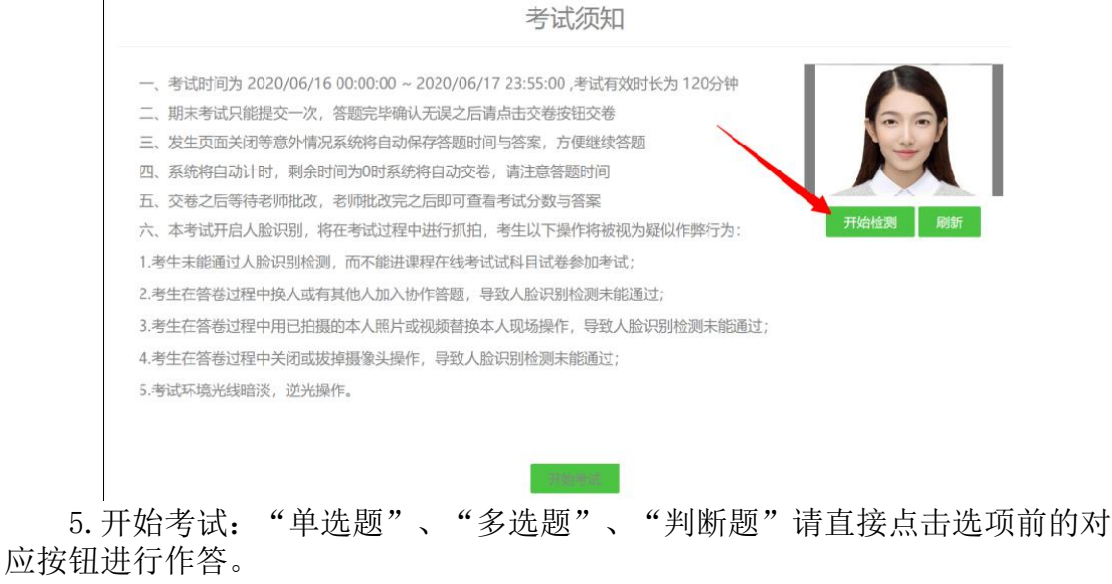

|                                                  | 在线考试测试           |        |                             |
|--------------------------------------------------|------------------|--------|-----------------------------|
| 批次专业: 201901-演示专业(专升本)                           | 课程:              | 【测试课程】 | 总时长: 120分钟<br>剥余时间:119分:42秒 |
| 1. (单选题) (1.1.1.1.1.1.1.1.1.1.1.1.1.1.1.1.1.1.1. | (1.263)          |        |                             |
| © A, 1                                           |                  |        |                             |
| © B,                                             |                  |        |                             |
| • c,                                             |                  |        |                             |
| ⊖ D, , , , , , , , , , , , , , , , , , ,         |                  |        |                             |
| 2. (单选题)                                         | A REAL PROPERTY. |        |                             |
| 0 A,                                             |                  |        |                             |
| O B, B B B B B B B B B B B B B B B B B B         |                  |        |                             |
| O C. In the second second second second          |                  |        |                             |
| O D.                                             |                  |        |                             |
| 3. (单选题) 1. 1. 1. 1. 1. 1. 1. 1. 1. 1. 1. 1. 1.  |                  |        |                             |
| OA, ENGLISHING MARKED AND DESCRIPTION            |                  |        |                             |
| ◎ B.                                             |                  |        |                             |
| ©C, a landad address of a same                   |                  |        |                             |
| © D,                                             |                  |        |                             |

6. 考生完成所有题目后,请务必<u>仔细检查</u>所有题目是否都已作答,无遗漏, 最后,点击【交卷】按钮提交试卷,交卷成功,考试结束。

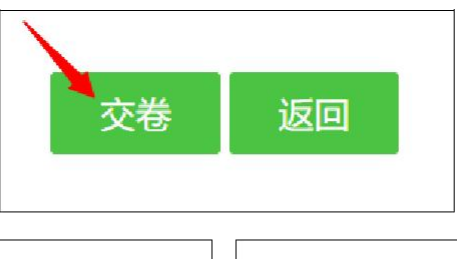

| 提示                            | 提示    |  |
|-------------------------------|-------|--|
| 试卷只能提交一次, 提交后将不能修改答案, 是否确认提交? | 交卷成功! |  |
| 取消 交 巻                        | 确定    |  |

# 三、问题联系方式

1. 优先联系负责班主任

2. 官方客服电话: 4008771770